## Instructions for Viewing Report Cards on the Parent Portal

- 1. Login to the Parent Portal using your Single Sign On Parent Account Username and Password
- 2. Select one of your Children's Names from the Blue Bar under the Powerschool logo, or if you only have one child in the district, the screen should default to that child.
- 3. Click on the Icon "Assessment Portfolio" in the left hand menu

| Navigation               |                              | 1 | Grados a                                                                      | n         | н /      | \ <b>f</b> f | on              | da  | and | -0-       |     |     |   |   |                                                          |          |          |           |     |          |         |
|--------------------------|------------------------------|---|-------------------------------------------------------------------------------|-----------|----------|--------------|-----------------|-----|-----|-----------|-----|-----|---|---|----------------------------------------------------------|----------|----------|-----------|-----|----------|---------|
| Grades and<br>Attendance |                              |   |                                                                               |           |          |              |                 |     |     |           |     |     |   |   |                                                          |          |          |           |     |          |         |
| 8                        | Grade History                |   | Grades and Attendance Sta                                                     |           |          |              | tandards Grades |     |     |           |     |     |   |   |                                                          |          |          |           |     |          |         |
|                          | Historical<br>Grades         |   | Grades and Attendance:                                                        |           |          |              |                 |     |     |           |     |     |   |   |                                                          |          |          |           |     |          |         |
| $\mathbb{Z}$             | Class<br>Registration        |   |                                                                               |           |          |              |                 |     |     |           |     |     |   |   |                                                          |          |          |           |     |          |         |
| <b>9</b>                 | Demographic                  |   | Click Here to view a list of all assignments and scores for the current term. |           |          |              |                 |     |     |           |     |     |   |   |                                                          |          |          |           |     |          |         |
| 15.00                    | inio                         |   |                                                                               |           |          |              |                 |     |     |           |     |     |   |   | Attendance By Class                                      |          |          |           |     |          |         |
|                          | My Schedule                  |   | Exp                                                                           | Last Week |          |              |                 |     |     | This Week |     |     |   |   | Course                                                   |          | F1       | т2        | т3  | Absences | Tardies |
| ŝ                        | Account                      |   |                                                                               | Μ         | Т        | V            | N               | н   | F   | м         | т   | w   | н | F |                                                          |          |          |           |     |          |         |
|                          | Preferences                  |   | 1(A-C)                                                                        |           |          | Т            |                 |     |     |           |     |     |   |   | Language Arts 6                                          | A        | A        | [1]       | [1] | 0        | 0       |
| 1 B                      | IEP Progress                 |   |                                                                               |           |          |              |                 |     |     |           |     |     |   |   | Email Notta, Jessica - Rm: C218                          | 94       | 94       |           |     |          |         |
|                          | Report<br>Bus<br>Information |   | 2(A) 5(B)                                                                     |           |          |              | •               |     |     | ÷         |     |     |   |   | Spanish 6<br>Email Devine, Sharon - Rm: D110             | A<br>95  | A<br>95  | [1]       | [1] | 0        | 0       |
|                          |                              |   | 2(B) 5(C)                                                                     |           |          |              |                 |     |     |           |     |     |   |   | Technology 6  Email Concato, Richard J - Rm: C211        |          | ti1      | Ū1        |     | 0        | 0       |
|                          | Code Red                     |   | 2(C) 5(A)                                                                     |           | Click on |              |                 | the | Ass | ses       | smo | ent |   |   | Phys Ed/Fam Life 6<br>Email Thomas, Kimberly A - Rm: Gym | A+<br>99 | A+<br>99 | A+<br>100 | [1] | 1        | 0       |
|                          | Portfolio                    |   | 3(A-C)                                                                        |           | Ро       | rtfo         | olio            | Bu  | tto | n         |     |     |   |   | Math 6                                                   | A+       | A+       | 11        | ti1 | 0        | 0       |

4. You will be redirected to the District Assessment Portal

|                                                         | Howell Township Public Schools<br>Student Portfolio |
|---------------------------------------------------------|-----------------------------------------------------|
|                                                         |                                                     |
| Report Card Grade K-4  Report Card  2019-2020 2018-2019 | Welcome to your child's Assessment Portfolio!       |

- 5. Click on the "Report Card Grade K-4" or "Report Card Grade 5-8" title in the Gray Bar in the upper left hand side of the Assessment Portal, just below the Howell BOE Logo. The option you see available will depend of the grade level of the student whose report card you wish to view.
- 6. Click on the label "Report Card" subtitle.
- 7. Click on the label "2019-2020".
- 8. The report card will appear. In the top right hand corner of the report card view, several icons are available. To download the report card, click on the Down Arrow icon. To print the report card, click on the Printer icon.

The report card will be displayed in a PDF format. If you do not have a PDF Reader application loaded on your computer, please download and install the latest free version of Adobe Acrobat Reader from the link below:

http://get.adobe.com/reader/otherversions/